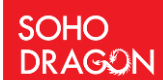

Last Modified: 02/23/2021

#### Contents

| С | onte | ontents1     |        |                                                               |    |  |  |  |  |
|---|------|--------------|--------|---------------------------------------------------------------|----|--|--|--|--|
| 1 | К    | (nov         | wledg  | gebase Links                                                  | 2  |  |  |  |  |
| 2 | L    | et G         | Get St | tarted - Basics                                               | 3  |  |  |  |  |
| 3 | I    | nsta         | ll the | e App in the Catalog                                          | 4  |  |  |  |  |
| 4 | A    | dd           | Char   | terDesk Webpart and Create Lists                              | 6  |  |  |  |  |
|   | 4.1  |              | Add    | CharterDesk Web Part                                          | 6  |  |  |  |  |
|   | 4.2  |              | Crea   | te lists from property pane1                                  | .0 |  |  |  |  |
| 5 | А    | ٨dd          | Char   | terDesk Admin Web Part1                                       | .2 |  |  |  |  |
|   | 5.1  |              | Add    | CharterDesk Admin Web Part in page1                           | .2 |  |  |  |  |
|   | 5.2  |              | Floo   | r Management1                                                 | .5 |  |  |  |  |
|   | 5    | 5.2.1        | L      | Add a New Floor1                                              | .5 |  |  |  |  |
|   | 5    | 5.2.2        |        | Use existing Floor Plan                                       | .7 |  |  |  |  |
|   | 5    | 5.2.3        | 3      | Update existing Floor                                         | .8 |  |  |  |  |
|   | 5    | 5.2.4        | ļ      | Delete a Floor                                                | 1  |  |  |  |  |
|   | 5.3  |              | Desk   | s Management2                                                 | 2  |  |  |  |  |
|   | 5    | 5.3.1        | L      | Create a Desk                                                 | 2  |  |  |  |  |
|   | 5    | 5.3.2        | 2      | Edit a Desk2                                                  | 4  |  |  |  |  |
|   | 5    | 5.3.3        | 3      | Delete a Desk                                                 | 6  |  |  |  |  |
| 6 | А    | ٨dm          | in Pc  | ortal2                                                        | 8  |  |  |  |  |
|   | 6.1  |              | Basi   | cs Tab2                                                       | 8  |  |  |  |  |
|   | 6.2  |              | Adm    | in Tab2                                                       | 9  |  |  |  |  |
|   | 6.3  |              | Regi   | stered Floors Tab3                                            | 51 |  |  |  |  |
|   | 6    | 5.3.1        | L      | Upgrade from CharterDesk-Free to CharterDesk-Pro subscription | 51 |  |  |  |  |
|   | 6    | 5.3.2        | 2      | Update floors for CharterDesk-Pro subscription3               | 2  |  |  |  |  |
| 7 | L    | Useful Links |        |                                                               |    |  |  |  |  |

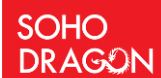

### CharterDesk Installation Guide

This document outlines the required steps to install and configure the CharterDesk to your O365 tenant.

Firstly, thank you for downloading the installation guide. We are totally committed that you are totally satisfied with this product. If you have a question or query, please feel to call me.

Peter Ward

Peter Ward – 862 220 6080 | CTO- SoHo Dragon

#### 1 Knowledgebase Links

Read these Knowledge links. This will help in your knowledge of how CharterDesk works

https://charterdeskkbase.sohodragon.nyc/index.php/article-categories/installation/

https://charterdeskkbase.sohodragon.nyc/index.php/article-categories/faqs/

https://charterdeskkbase.sohodragon.nyc/index.php/knowledge-base/end-user-guide-to-charterdesk/

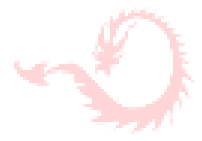

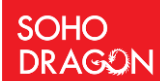

#### 2 Let Get Started - Basics

1. Confirm that you have the right permissions to your O365 tenant. Go to your SharePoint admin center page <a href="https://admin.microsoft.com">https://admin.microsoft.com</a>

To confirm this, sign in to <u>https://admin.microsoft.com</u> as a global or SharePoint admin. (If you see a message that you do not have permission to access the page, you do not have Office 365 administrator permissions in your organization). Please speak to IT.

This will need to be set.

YOU WILL NEED "GLOBAL ADMINISTRATOR" LEVEL PERMISSION TO ACCESS OR CREATE AN APP CATALOG SITE

| Edit user roles                                                                                  |
|--------------------------------------------------------------------------------------------------|
| Choose the admin role that you want to assign to this user. Learn more about administrator roles |
| User (no administrator access)                                                                   |
| Global administrator                                                                             |
| Customized administrator                                                                         |
| Alternative email address 🧷 Edit                                                                 |
|                                                                                                  |
|                                                                                                  |

Make sure that the user performing the installation has all the permission mentioned in the below article.

https://charterdeskkbase.sohodragon.nyc/index.php/knowledge-base/correct-permissions-before-youstart-the-installation-to-the-tenant/

1. Check the App Catalog exists in your tenant

Go to: https://<your-tenant>-admin.sharepoint.com/\_layouts/15/online/TenantAdminApps.aspx

Follow the steps in this link to create an App Catalog: <u>https://www.youtube.com/watch?v=E5iNDJIFDlo</u>

Reference Link: - to create the App Catalog for your tenant.

https://docs.microsoft.com/en-us/sharepoint/use-app-catalog

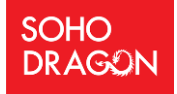

#### 3 Install the App in the Catalog

Follow the steps are outlined in this video: <u>https://www.youtube.com/watch?v=\_vIDvYiqVi4</u>

- 1. Download the <u>sppkg file</u> The CharterDesk Application.
- Go to the app catalog of your tenant.
   i.e.: https://<your-tenant>.sharepoint.com/sites/apps/AppCatalog/Forms/AllItems.aspx
- 3. Upload the downloaded sppkg file to the catalog.
- 4. Once you upload, it will prompt for confirmation.
- 5. Check the make this solution available to all sites in the organization as below screenshot.
- 6. Click on the **Deploy** button.

| Do you trust soho-charterdesk-client-side-s                                                                                                    | solution? ×                           |
|----------------------------------------------------------------------------------------------------|---------------------------------------|
| The client-side solution you are about to deploy<br>contains full trust client side code. The components<br>in the solution can, and usually do, run in full trust,<br>and no resource usage restrictions are placed on<br>them.              | 5                                     |
| This client side solution will get content from the<br>following domains:                                                                                                    | soho-charterdesk-client-side-solution |
| SharePoint Online                                                                                                    |                                       |
| Make this solution available to all sites in the organization                                                                                                    |                                       |
| If you clear this setting, users won't be able to add<br>the web part to pages. The web part will continue to<br>work if it was already added to pages.                                                                                       |                                       |
| Please go to the API Management Page to approve<br>pending permissions. These are the permissions that<br>need to be reviewed: Microsoft Graph,<br>Organization.Read.All; Microsoft Graph, Mail.Send;<br>Microsoft Graph, Calendars.ReadWrite |                                       |
|                                                                                                    | 2 Deploy Cancel                       |

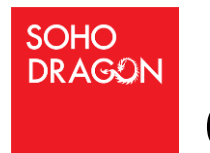

# CharterDesk Installation Guide

7. After successful deployment, you should see below screen.

| :::: SharePoint                | e ? 🤣                                                                                                    |
|--------------------------------|----------------------------------------------------------------------------------------------------|
| BROWSE FILES LIBRARY           | II II II II II II II II II II II II II                                                                                                    |
| 5                              | ✓ EDITUNUS<br>Apps for SharePoint ⊚                                                                                                    |
| Home                           | Upload completed (1 added) Refresh                                                                                                    |
| Conversations                  | Weve <sup>↑</sup> Upload <sup>∞</sup> Sync. <sup>∞</sup> Share More <sup>∞</sup> <sup>∞</sup> |
| Notebook                       | All Apps Featured Apps Unavailable Apps ••• Find a file P                                                                                                    |
| Pages                          | D Tite Name App Version Edit Product 0 Metadata Language Debut Metadata Language Modified Instance Value Parkage Deployed Terrent Deployed App Package Error Message                                                                                                    |
| Site contents                  | Product ID : (063E0274-5422-457A-A171-A8DF1A056C06) (1)                                                                                                    |
| <ul> <li>EDIT LINKS</li> </ul> | soho-charterdesk-cilent-side- soho-charterdesk 1.0.1.7912     [068E0274-5422-457A-A171- English - 1033 Yes A few seconds ago Yes Yes Yes No No errors.     solution     s     ADDFIA03ECCB)                                                                                                    |
|                                | Drag files here to upload                                                                                                    |
|                                |                                                                                                    |

- 8. Once the app is deployed, we need to approve the API access requested for the Microsoft Graph.
- 9. Navigate to the link below. Replace <your\_tenant\_name> with your tenant name. <u>https://<your\_tenant\_name>-</u> <u>admin.sharepoint.com/\_layouts/15/online/AdminHome.aspx#/webApiPermissionManagement</u>

You will see the below requests.

10. Please select each request and click on the Approve button on the top. It will open a pane which specifies the details of the request. Click on Approve button at the bottom to approve the request.

|     | SharePoint admin center |   |            |                                    |                 |                                           |                 |                                                          |                                                              |
|-----|-------------------------|---|------------|------------------------------------|-----------------|-------------------------------------------|-----------------|----------------------------------------------------------|--------------------------------------------------------------|
| -   |                         |   | API ad     | ccess                              |                 |                                           |                 |                                                          |                                                              |
| ଜ   | Home<br>K               |   | Manage acc | ess to Azure AD-secured            | APIs from Share | Point Framework components and scripts. L | Learn about 🛛 🖡 | Approve acce                                             | ss                                                           |
|     | Sites                   | ~ | Approve    | e 😑 Reject                         |                 |                                           |                 |                                                          |                                                              |
|     | Policies                | ~ | 2          | API name                           |                 | Package                                   | 1               | f you approve access, any S<br>Azure AD-secured API with | SharePoint Framework component or<br>"Mail.Send" permission. |
| 0   | Settings                |   | ~          | Pending requests (5)               | 1               |                                           | ,               | API name                                                 | Package name                                                 |
| 00  | Content services        | ~ |            | Organization-w                     | vide (5)        |                                           | ,               | Microsoft Graph                                          | soho-charterdesk-o                                           |
| G   | Migration               |   |            | Microsoft Graph                    |                 |                                           | -               | Permission                                               | Version                                                      |
| °0  | Advanced                | ~ |            | Microsoft Graph                    |                 |                                           |                 | Vlail.Send                                               | 1.0.1.8314                                                   |
| :   | More features           |   | 1 •        | Microsoft Graph                    |                 | soho-charterdesk-client-side-solutio      | on F            | Requested by                                             | Last requested                                               |
| 0   | OneDrive admin center   |   |            | Microsoft Graph                    |                 | soho-charterdesk-client-side-solutio      | m               |                                                          | 2/1/2021                                                     |
|     | oneonve admini center   |   |            | Microsoft Graph                    |                 | soho-charterdesk-client-side-solutio      | n               |                                                          |                                                              |
| Ø   | Customize navigation    |   | ~          | Approved requests (                | 1)              |                                           |                 |                                                          |                                                              |
| ••• | Show all                |   |            | <ul> <li>Organization-w</li> </ul> | vide (1)        |                                           |                 |                                                          |                                                              |
|     |                         |   |            | Microsoft Graph                    |                 |                                           |                 |                                                          |                                                              |
|     |                         |   |            |                                    |                 |                                           |                 |                                                          |                                                              |
|     |                         |   |            |                                    |                 |                                           |                 |                                                          |                                                              |
|     |                         |   |            |                                    |                 |                                           | 3               |                                                          |                                                              |
|     |                         |   |            |                                    |                 | -                                         |                 | Approve Cancel                                           |                                                              |

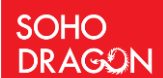

# THE APP WILL NEED TO BE DEPLOYED IN THE CATALOG IN ALL TENANTS

#### 4 Add CharterDesk Webpart and Create Lists

#### These knowledge video outlines adding web parts, floors and creating desks:

https://charterdeskkbase.sohodragon.nyc/index.php/knowledge-base/how-do-you-get-startedas-an-admin/

#### 4.1 Add CharterDesk Web Part

- Once the deployment is successful, navigate to the target site on which you want to add the webpart and go to site content. You can navigate there using below URL as well. <u>https://<your\_tenantname>.sharepoint.com/sites/<site\_name>/\_layouts/15/viewlsts.aspx</u>
- 2. Once you are on the site content page, click on Site Pages library.

| Home          | $+$ New $\sim$                          |                  |       |                     | 🔏 Site usage 💍 Site workflows | Site settings | Recycle bin (0) |   |
|---------------|-----------------------------------------|------------------|-------|---------------------|-------------------------------|---------------|-----------------|---|
| Conversations |                                         |                  |       |                     |                               |               |                 | 4 |
| Documents     | Contents Subsites                       |                  |       |                     |                               |               |                 |   |
| Notebook      |                                         |                  |       |                     |                               |               |                 |   |
| Pages         | Name                                    | Туре             | Items | Modified            |                               |               |                 |   |
| Site contents | Documents                               | Document library | 0     | 12/20/2020 2:09 AM  |                               |               |                 |   |
| Recycle bin   | Form Templates                          | Document library | 0     | 12/31/2020 11:42 PM |                               |               |                 |   |
| Edit          | K Style Library                         | Document library | 0     | 12/20/2020 2:09 AM  |                               |               |                 |   |
|               | <ul> <li>Apps for SharePoint</li> </ul> | List             | 1     | 1/4/2021 4:58 AM    |                               |               |                 |   |
|               | 🖻 Site Pages                            | Page library     | 1     | 12/20/2020 2:09 AM  |                               |               |                 |   |
|               |                                         |                  |       |                     |                               |               |                 |   |
|               |                                         |                  |       |                     |                               |               |                 |   |
|               |                                         |                  |       |                     |                               |               |                 |   |

age O

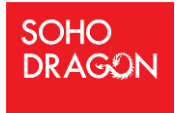

3. Expand the New button by clicking on down chevron and click on Site Page.

| Home           | + New 🗸 🛛 🛛 Export to Excel 🛞 Power Apps 🗸           | 🗸 🗟 Scheduling 🛛 🕂 Automa    | ate 🗸 \cdots      |                   |                       |
|----------------|------------------------------------------------------|------------------------------|-------------------|-------------------|-----------------------|
| Conversations  | 🕘 Wiki Page                                          |                              |                   |                   |                       |
| Documents      | <ul> <li>Web Part Page</li> <li>Site Page</li> </ul> |                              |                   |                   |                       |
| Shared with us | ↔ Link                                               | Modified By $\smallsetminus$ | Modified $\vee$   | Created $\vee$    | $+$ Add column $\vee$ |
| Notebook       | <ul> <li>Created By : System Account (1)</li> </ul>  |                              |                   |                   |                       |
| Pages          | 🛐 Home.aspx                                          | System Account               | December 20, 2020 | December 20, 2020 |                       |
| Site contents  |                                                      |                              |                   |                   |                       |
| Recycle bin    |                                                      |                              |                   |                   |                       |
| Edit           |                                                      |                              |                   |                   |                       |
|                |                                                      |                              |                   |                   |                       |
|                |                                                      |                              |                   |                   |                       |
|                |                                                      |                              |                   |                   |                       |
|                |                                                      |                              |                   |                   |                       |

4. Enter the name of the Page as you want. We have given the name CharterDesk.

| 🗟 Save as draft 🗸 😕 Undo 🗸 🏟 Page details | 🖉 Draft not 👥 🛄 Publish |
|-------------------------------------------|-------------------------|
|                                           | ·                       |
| CharterDesk                               |                         |
| You may also be interested in On          |                         |

5. Click on the plus icon in the middle and search for Charter. You will see three web parts.

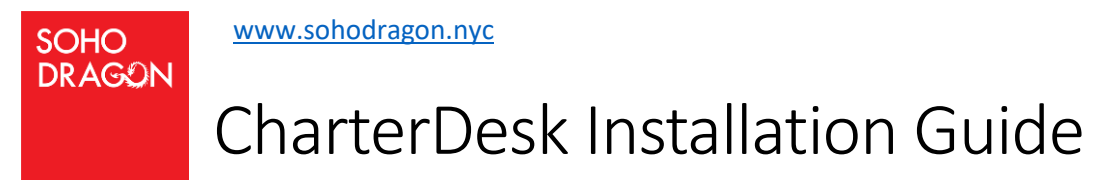

6. Click on the CharterDesk. It will add the webpart as below.

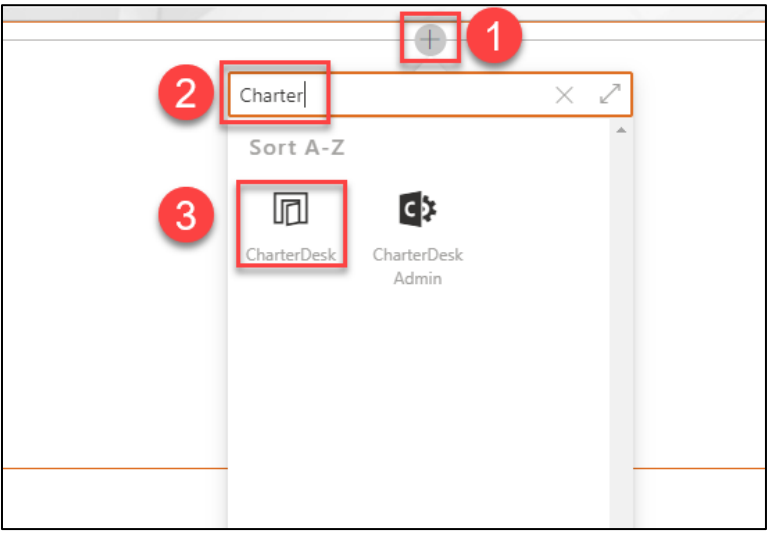

7. Once the webpart is added successfully, it will look like below.

| ~ | 🤝 Promote | ٢ | Page details             |                           |                                  |                              |                                     | Draft sa      |
|---|-----------|---|--------------------------|---------------------------|----------------------------------|------------------------------|-------------------------------------|---------------|
|   |           | 1 |                          |                           |                                  |                              |                                     |               |
|   |           |   |                          |                           |                                  |                              |                                     |               |
|   |           |   |                          |                           |                                  |                              |                                     |               |
|   |           |   |                          |                           |                                  |                              |                                     |               |
|   |           |   |                          |                           |                                  |                              |                                     |               |
|   |           |   |                          | C                         | harte                            | erDesk                       |                                     |               |
|   |           |   | ✓ It appear<br>Please of | ars that this<br>comple 1 | webpart<br><mark>e tenant</mark> | is not regis<br>registration | tered in this ter<br>process then c | nant.<br>:ome |
|   |           |   | back ar                  | id refresh th             | ne page.                         |                              |                                     |               |
|   |           |   |                          |                           |                                  |                              |                                     |               |
|   |           |   |                          |                           |                                  |                              |                                     |               |
|   |           |   |                          |                           |                                  |                              |                                     |               |
|   |           |   |                          |                           |                                  |                              |                                     |               |

- 8. Click on the hyperlink **tenant registration** to open the registration page.
- 9. Enter the Recurly **subscription id**, **email address** which you received upon buying the subscription.

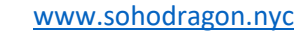

SOHO

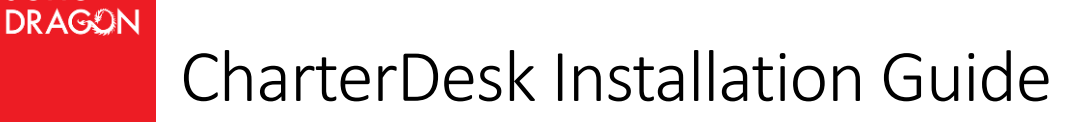

- 10. Check the checkboxes after going through the **terms of policy use** and **privacy statement** hyperlinks.
- 11. Click on the **Verify** button to register your tenant.

| Register your CharterDesk Subscription                                                                                                    |
|----------------------------------------------------------------------------------------------------|
| <b>No subscription ID?</b> Visit our site and select "Try For Free" to register and obtain your trial subscription ID. Your subcription information will be emailed to you.            |
| Recurly Subscription ID                                                                                                    |
| 1                                                                                                    |
| Recurly Email Address used                                                                                                    |
|                                                                                                    |
| 2                                                                                                    |
| ✓ I have read and fully understand the stated Terms of Use Policy                                                                                                    |
| <ul> <li>✓ I have read and fully understand the stated Terms of Use Policy</li> <li>✓ I have read and fully understand the stated CharterDesk Application Privacy Statement</li> </ul> |
| <ul> <li>✓ I have read and fully understand the stated Terms of Use Policy</li> <li>✓ I have read and fully understand the stated CharterDesk Application Privacy Statement</li> </ul> |

12. After successful registration, go back to your web part page and refresh it.

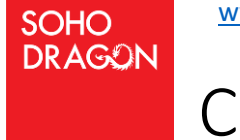

# CharterDesk Installation Guide

#### 4.2 Create lists from property pane

In CharterDesk, we have 2 web parts: CharterDesk, CharterDesk Admin. Users with enough permissions can create lists in any site from the property pane of these 2 web parts to save their data.

- 1. Open the web part page on which you have added the web part earlier.
- 2. Edit the page.
- 3. Click on the **Pencil** icon on the left and it will open the property pane.
- 4. In the Property Pane under Webpart Settings, select the site from **Site Names** in which you would like to create lists.
- 5. Click on the Create Lists button. It will create the required lists and libraries on that site.

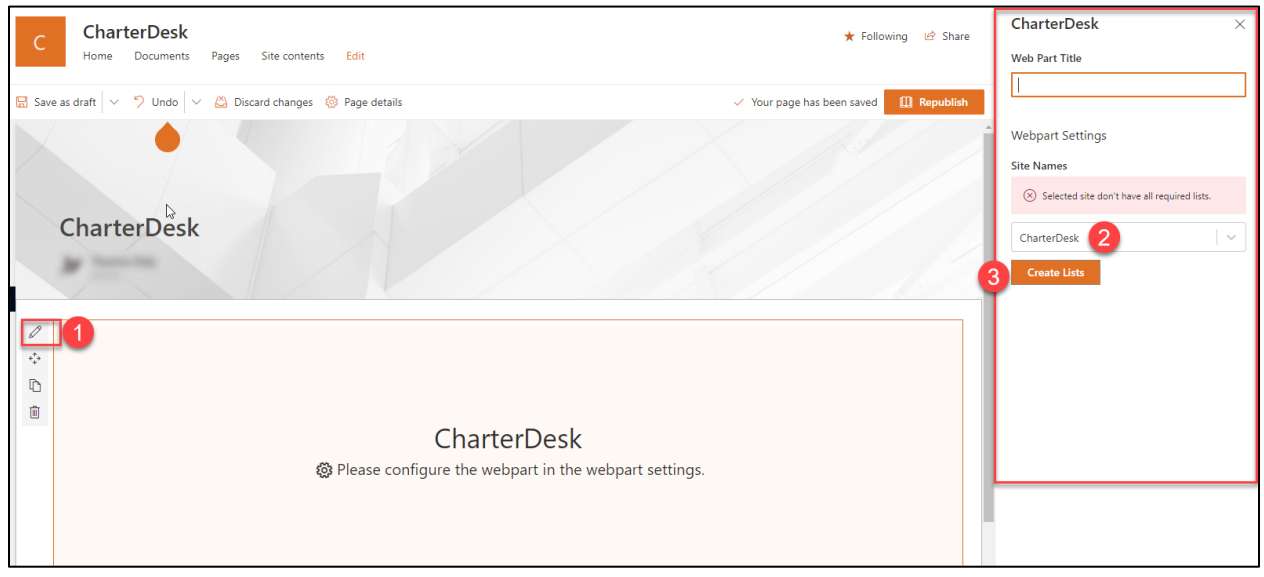

Note: Newly created sites would usually take 15-20 minutes to populate in dropdown.

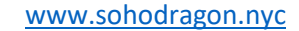

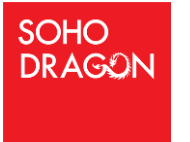

6. Once the lists and library are created you will see the valid message in green box above the dropdown as below.

|   | CharterDesk ×                     |
|---|-----------------------------------|
|   | Web Part Title                    |
| - |                                   |
| 6 | Webpart Settings                  |
|   | Site Names                        |
|   | ⊘ Lists are created successfully. |
|   | CharterDesk 🗸 🗸                   |
|   | Create Lists                      |
|   |                                   |
|   |                                   |

7. Click on Publish button. It will save the webpart and publish the page.

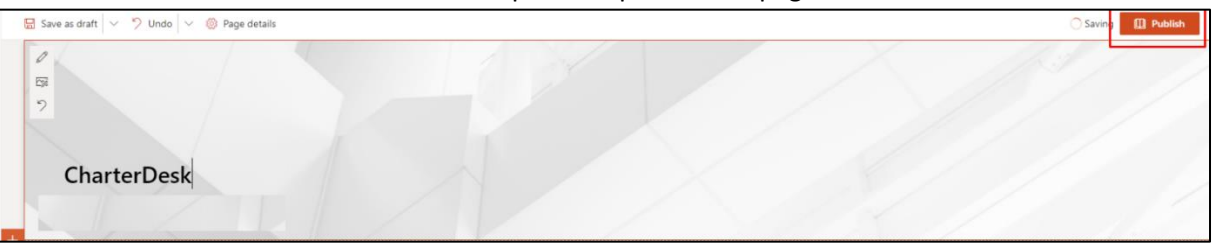

SOHO

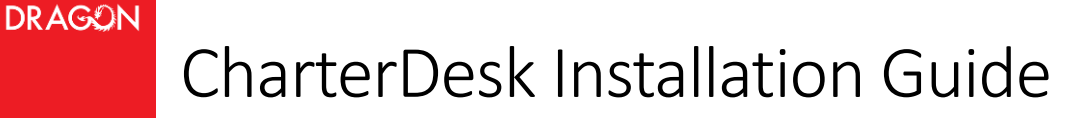

#### 5 Add CharterDesk Admin Web Part

Users who are added as administrators for CharterDesk product can only access this web part.

#### 5.1 Add CharterDesk Admin Web Part in page

1. Again, navigate to the Site Contents and Click on the Site Pages.

| Home          | $+$ New $\sim$      |                  |       |                     | 🞢 Site usage 🛛 🜔 Site workflo | ws 🛞 Site settings | Recycle bin (0) |
|---------------|---------------------|------------------|-------|---------------------|-------------------------------|--------------------|-----------------|
| Conversations |                     |                  |       |                     |                               |                    |                 |
| Documents     | Contents Subsites   |                  |       |                     |                               |                    |                 |
| Notebook      |                     |                  |       |                     |                               |                    |                 |
| Pages         | Name                | Туре             | Items | Modified            |                               |                    |                 |
| Site contents | B Documents         | Document library | 0     | 12/20/2020 2:09 AM  |                               |                    |                 |
| Recycle bin   | 6 Form Templates    | Document library | 0     | 12/31/2020 11:42 PM |                               |                    |                 |
| Edit          | K Style Library     | Document library | 0     | 12/20/2020 2:09 AM  |                               |                    |                 |
|               | Apps for SharePoint | List             | 1     | 1/4/2021 4:58 AM    |                               |                    |                 |
|               | 🖻 Site Pages        | Page library     | 1     | 12/20/2020 2:09 AM  |                               |                    |                 |
|               |                     |                  |       |                     |                               |                    |                 |
|               |                     |                  |       |                     |                               |                    |                 |
|               |                     |                  |       |                     |                               |                    |                 |

2. Expand the New button by clicking on down chevron and click on Site Page.

| Home           | + New 🗸 🛛 🔊 Export to Excel 🛛 🗞 Power Apps 🗸         | 🗟 Scheduling 🔗 Automa        | te $\vee$         |                   |                       |
|----------------|------------------------------------------------------|------------------------------|-------------------|-------------------|-----------------------|
| Conversations  | 🕘 Wiki Page                                          |                              |                   |                   |                       |
| Documents      | <ul> <li>Web Part Page</li> <li>Site Page</li> </ul> |                              |                   |                   |                       |
| Shared with us | Link                                                 | Modified By $\smallsetminus$ | Modified $\vee$   | Created $\vee$    | $+$ Add column $\vee$ |
| Notebook       | <ul> <li>Created By : System Account (1)</li> </ul>  |                              |                   |                   |                       |
| Pages          | Je Home.aspx                                         | System Account               | December 20, 2020 | December 20, 2020 |                       |
| Site contents  |                                                      |                              |                   |                   |                       |
| Recycle bin    |                                                      |                              |                   |                   |                       |
| Edit           |                                                      |                              |                   |                   |                       |
|                |                                                      |                              |                   |                   |                       |
|                |                                                      |                              |                   |                   |                       |
|                |                                                      |                              |                   |                   |                       |
|                |                                                      |                              |                   |                   |                       |

- 3. Enter the name of the Page as you want. We have given the name CharterDesk Admin.
- 4. Click on the plus icon in the middle and search for Charter. You will see three web parts.

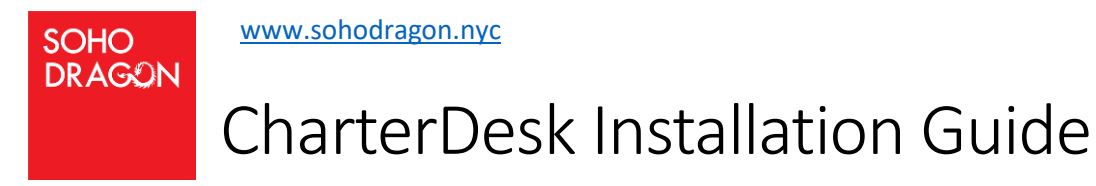

5. Click on the CharterDesk Admin webpart.

| 6 |             | <b>1</b>             |
|---|-------------|----------------------|
| 2 | charter     | $\times$ Z           |
| - | Sort A-Z    | ~                    |
|   |             | <b>C</b> > <b>3</b>  |
|   | CharterDesk | CharterDesk<br>Admin |
|   |             |                      |
|   |             |                      |

- 6. Click on the **Pencil** icon on the left and it will open the property pane.
- 7. In the Property Pane under Webpart Settings, select the site from Site Names to connect that

| S | ite.     |                                                     |                                        |                                   |
|---|----------|-----------------------------------------------------|----------------------------------------|-----------------------------------|
| ſ | с        | CharterDesk                                         | ★ following 😢 Share                    | CharterDesk Admin X               |
|   | ~~~      | Home Documents Pages Site contents Edit             |                                        | Webpart Settings                  |
|   | 🗟 Save a | s draft 🖂 🦻 Undo 🖂 😂 Discard changes 🍥 Page details | Vibur page has been saved II Republish | Site Names                        |
|   |          |                                                     | · · · · · · · · · · · · · · · · · · ·  | O Lists are created successfully. |
| 7 | 0        |                                                     | 2                                      | CharterDesk v                     |
| 2 |          | cnarterDesk Admin Center                            | GO TO ADMIN PORTAL                     | Create Lists                      |
| 0 | Ð        | FLOOR EDITOR DESK EDITOR                            |                                        |                                   |
|   | 8        | NEW                                                 |                                        |                                   |
|   |          | Roors*                                              |                                        |                                   |
|   |          |                                                     |                                        |                                   |
|   |          |                                                     |                                        |                                   |

Note: User can create lists using button if selected site does not have required lists created.

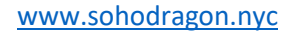

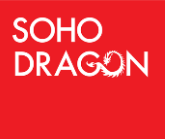

8. Once the webpart is added successfully, it will look like below. Click on Publish button and publish the page.

| CharterDesk Adm<br>FLOOR EDITOR | In Center<br>DESK EDITOR |  |  |  |
|---------------------------------|--------------------------|--|--|--|
|                                 |                          |  |  |  |
|                                 |                          |  |  |  |

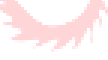

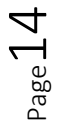

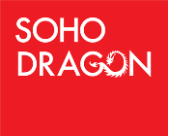

## CharterDesk Installation Guide

#### 5.2 Floor Management

- 5.2.1 Add a New Floor
  - 1. Navigate to the page you created in the above steps.
  - 2. To create the new floor, click on **New** button in **Floor Editor** tab.
  - 3. Enter the **Floor Name**, click on Choose **Floor Plan** image or **upload the floor plan image** of your office.

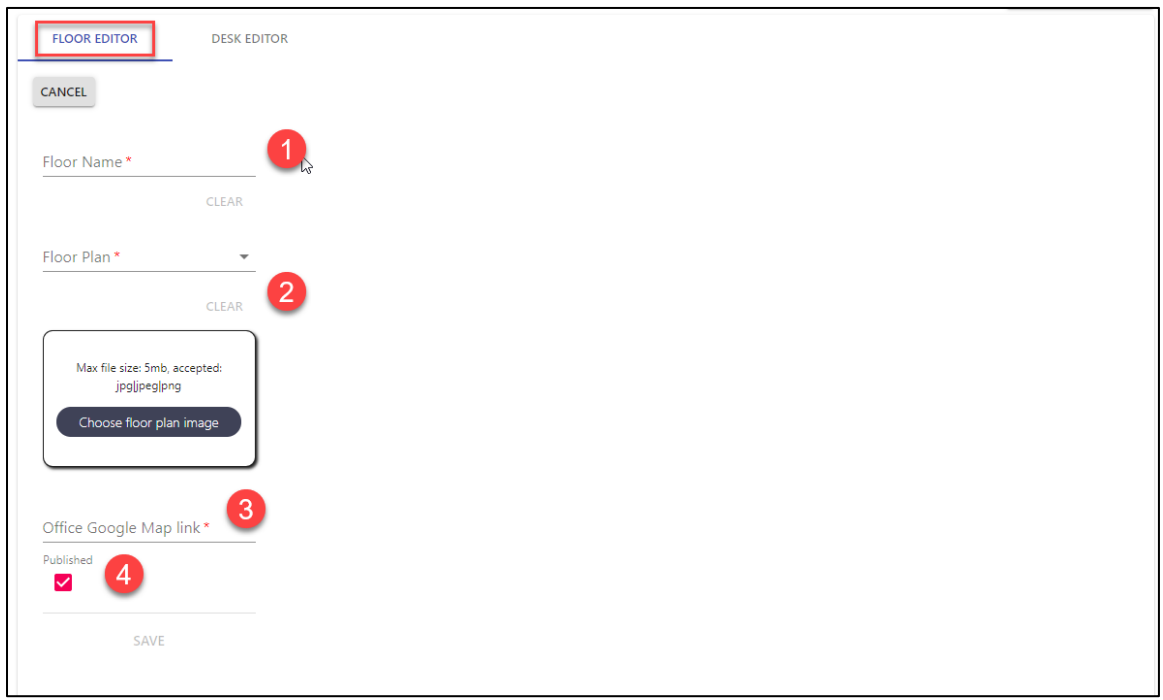

- 4. Once the floor plan is uploaded successfully, it will be displayed on the right side as below.
- 5. Enter the Office Google Map Link. Make sure you are entering a valid link otherwise it will not allow to create the office. Link should start with https:// or http://.
- 6. Select the Published check box if you want to make this floor available for use to the end users.
  - a. If the Published check box is not checked then, the floor will not appear in the selection drop down while booking the desk.

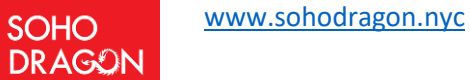

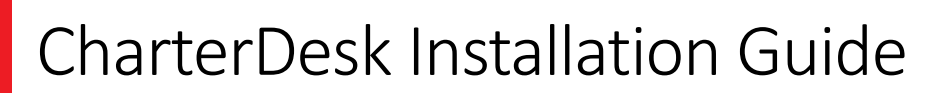

7. Once all the details are filled, the **SAVE** button will be enabled. Click on Save to create the floor.

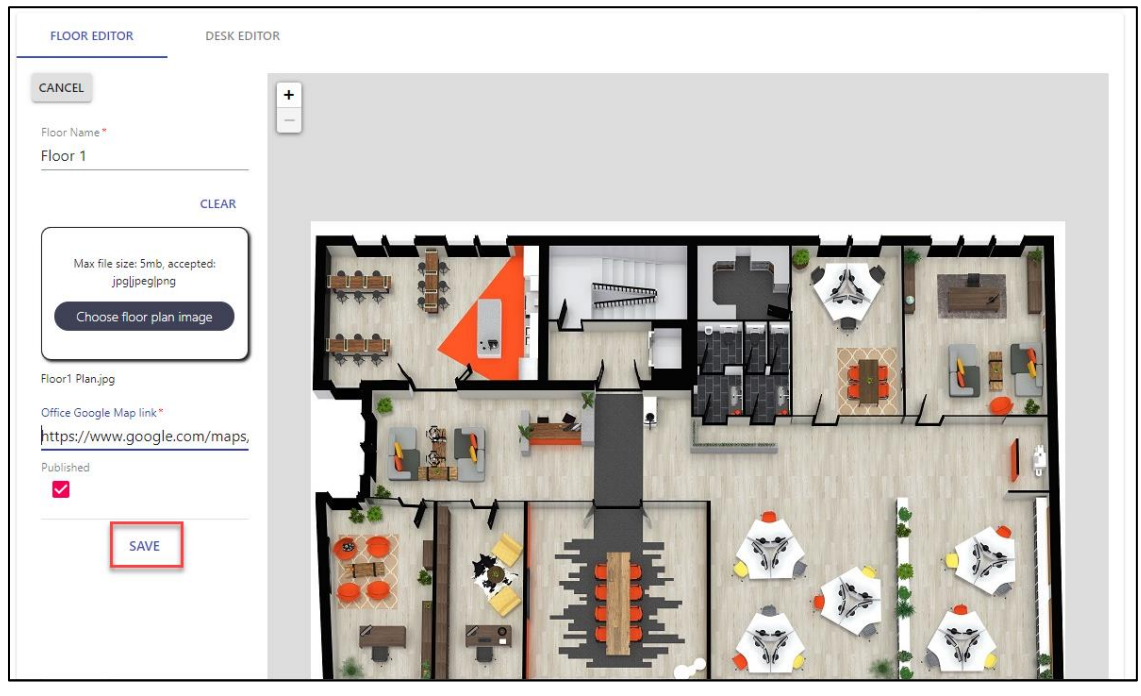

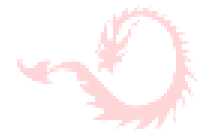

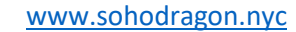

#### 5.2.2 Use existing Floor Plan

SOHO DRAGON

1. If you want to select an existing floor plan for different floors, then you can easily do the same by choosing the already uploaded floor plans from the Floor Plan Dropdown.

| FLOOR EDITOR DESK EDITOR                                                 | FLOOR EDITOR DESK EDITOR                                                 |
|--------------------------------------------------------------------------|--------------------------------------------------------------------------|
| CANCEL                                                                   | CANCEL                                                                   |
| Floor Name *                                                             | Floor Name*                                                              |
| CLEAR                                                                    | CLEAR                                                                    |
| Floor Plan *                                                             | Floor 1                                                                  |
| CLEAR                                                                    | CLEAR                                                                    |
| Max file size: 5mb, accepted:<br>jpgljpeg png<br>Choose floor plan image | Max file size: 5mb, accepted:<br>jpgljpeglpng<br>Choose floor plan image |
| Office Google Map link *                                                 | Office Google Map link *                                                 |
| Published                                                                | Published                                                                |
| SAVE                                                                     | SAVE                                                                     |

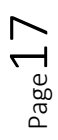

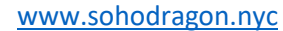

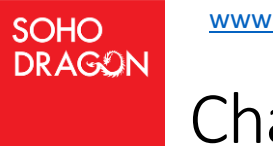

#### 5.2.3 Update existing Floor

- 1. Navigate to the admin web part page in site.
- 2. In Floor Editor tab, Select the floor you want to edit from the **Floors** dropdown.

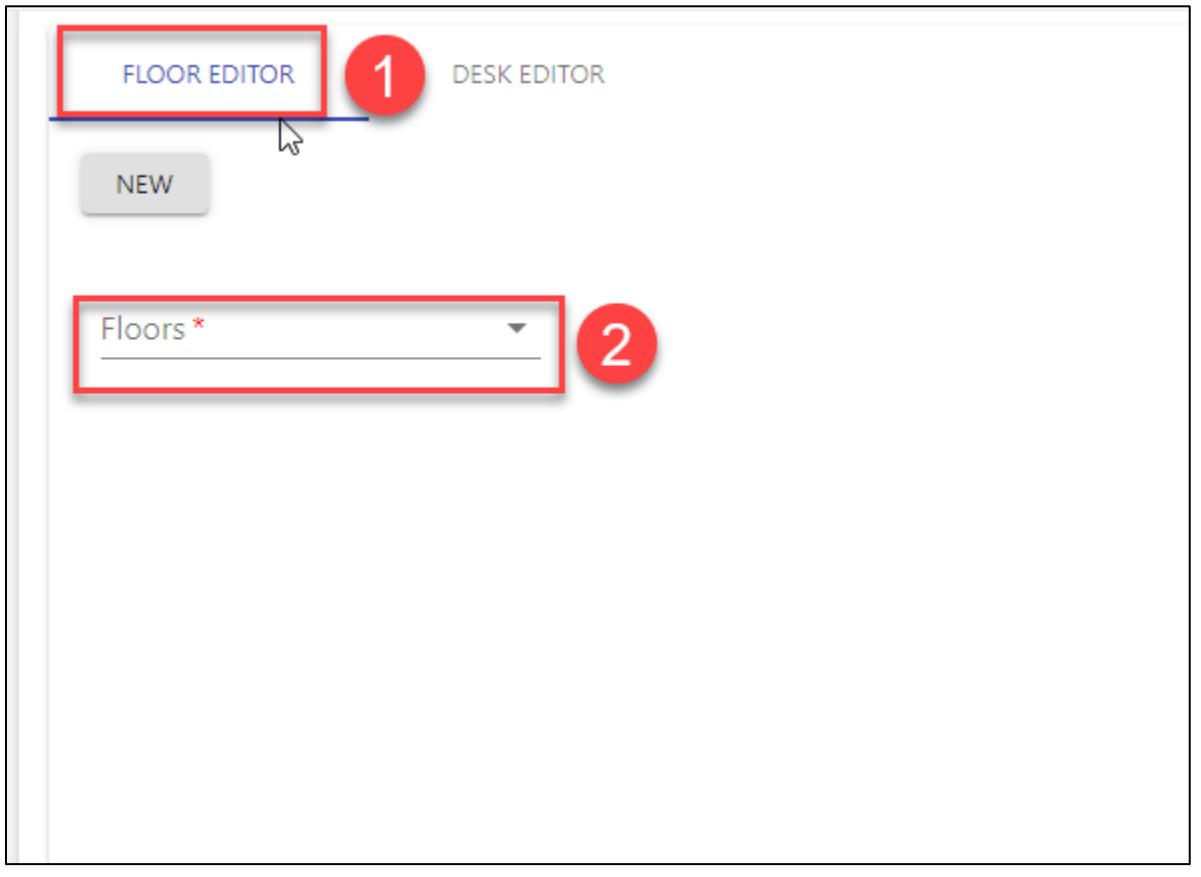

3. You can change the floor plan by either uploading a new floor plan or choosing from any of the existing floor plan from the **Floor Plan** dropdown.

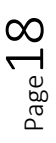

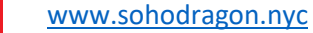

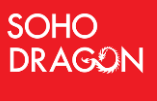

4. Click on **CLEAR** button to clear the selected floor plan in dropdown.

| FLOOR E      | DITOR        | DESK EDIT   |
|--------------|--------------|-------------|
| NEW          | DELETE       | CANCEL      |
| Floors *     |              |             |
| Floor 1      |              | -           |
| Floor Name   | *            |             |
| Floor 1      |              |             |
|              |              | CLEAR       |
| Floor Plan * |              | -           |
| Floor 1      |              | *           |
| Office Goog  | le Map link* |             |
| https://w    | ww.googl     | e.com/maps/ |
| Published    |              |             |
|              | UPDATE       |             |
|              |              |             |
|              |              |             |

5. Upload an image of floor plan from using image upload control.

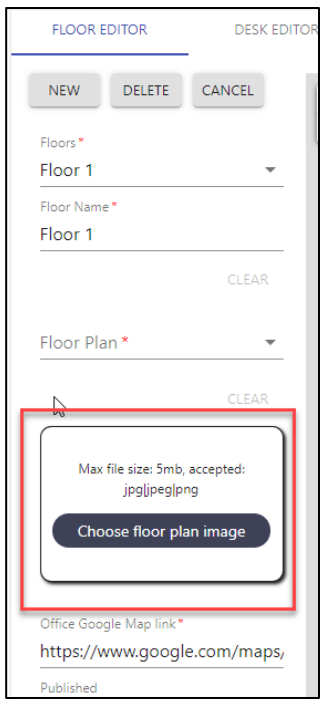

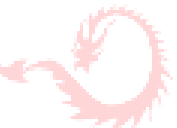

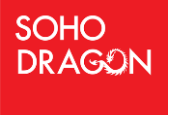

### CharterDesk Installation Guide

6. Once the changes you want to perform are done click on the **UPDATE** button. It will update the floor details.

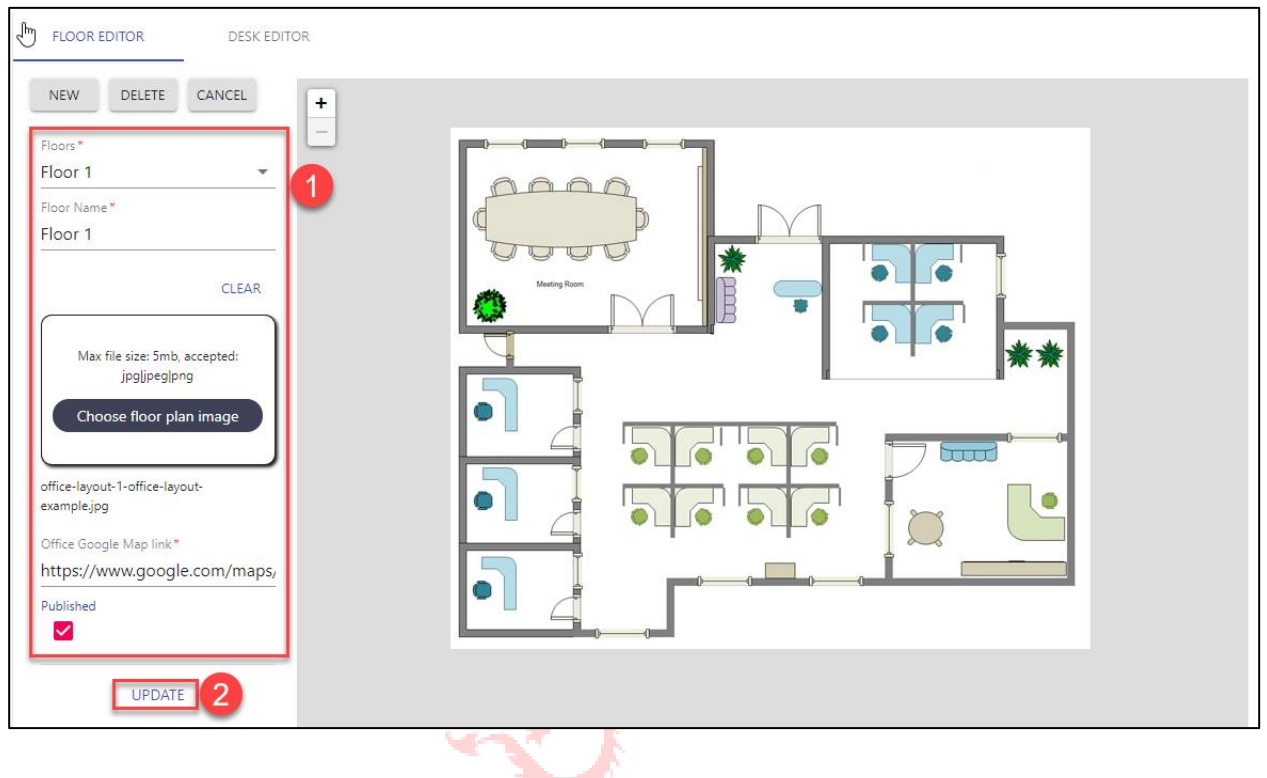

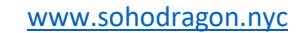

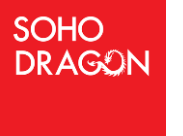

#### 5.2.4 Delete a Floor

- 1. Navigate to the admin web part page in site. In Floor Editor tab, select the floor in **Floors** dropdown, you would like to delete.
- 2. Click on the **DELETE** button to delete the floor.

| FLOOR EDITOR DESK EDI                                   | TOR      |
|---------------------------------------------------------|----------|
| NEW DELETE CANCEL                                       | <b>*</b> |
| Floor Name*                                             | Ð        |
| CLEAR<br>Floor Plan*<br>Floor 1                         |          |
| Office Google Map link*<br>https://www.google.com/maps, |          |
| Published                                               |          |
| UPDATE                                                  |          |

3. It will ask for confirmation and once you click on **DELETE** button, the floor will be deleted from the list.

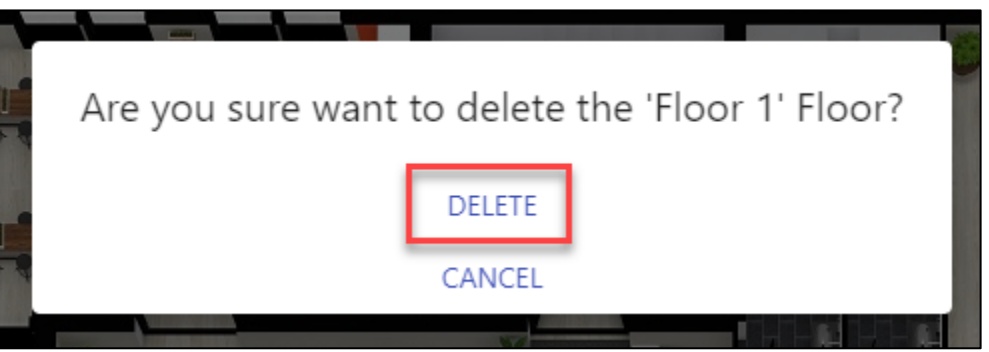

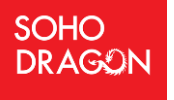

### CharterDesk Installation Guide

#### 5.3 Desks Management

#### 5.3.1 Create a Desk

- 1. Navigate to the admin web part page.
- 2. Click on **DESK EDITOR** tab.
- 3. Select the floor on which you want to create the desks from the **Floor** dropdown. It will load the floor plan on the right side with the tools to draw the desk.

| CharterDesk Admin                             | Center      |
|-----------------------------------------------|-------------|
| FLOOR EDITOR                                  | DESK EDITOR |
| Floor*<br>Floor 1<br>Desk Name *<br>Published |             |
| SAVE                                          |             |

- 4. In Map editor, there are tools provided in the left side of map to draw the shapes on floor plan image.
- 5. Draw the rectangle or pentagon based on your requirement.
- 6. Add the name of desk in textbox.
- 7. Make sure Published checkbox checked as in the below screenshot.

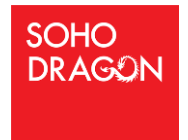

# CharterDesk Installation Guide

8. Click on **SAVE** button to create a desk.

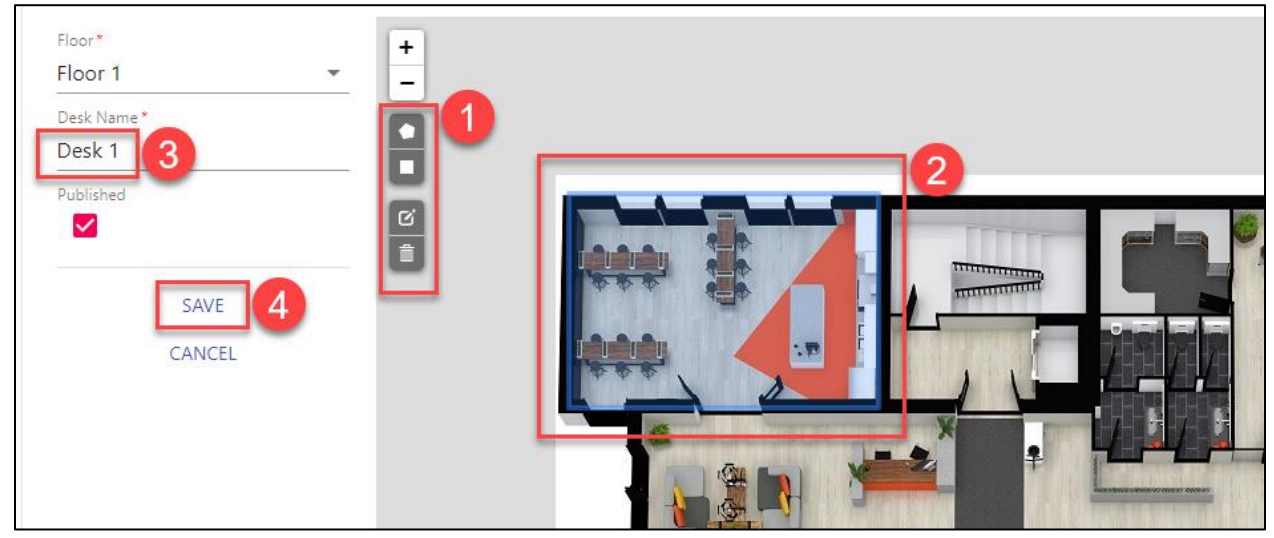

9. On successful desk creation, it will look like below.

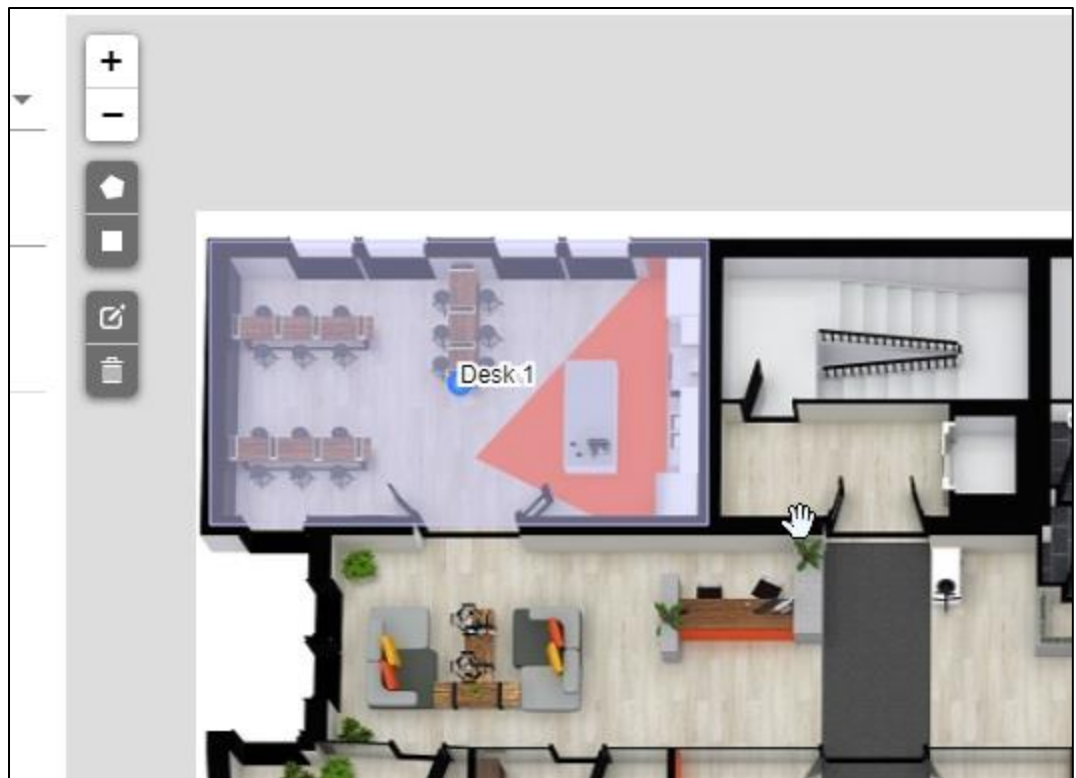

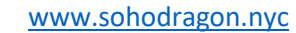

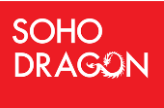

#### 5.3.2 Edit a Desk

- 1. Navigate to the admin webpart page in site.
- 2. Go to the **DESK EDITOR** tab.
- 3. Select the floor in **Floor** dropdown to update the desk created on that floor.
- 4. Click on the desk which you want to update.

| FLOOR EDITOR DESK        | EDITOR 1 |
|--------------------------|----------|
| Floor*<br>Floor 1        | + -      |
| Desk Name *<br>Published |          |
| SAVE                     |          |
|                          |          |

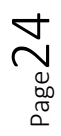

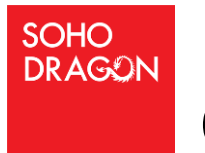

# CharterDesk Installation Guide

5. It will open a dialog with the choices as below.

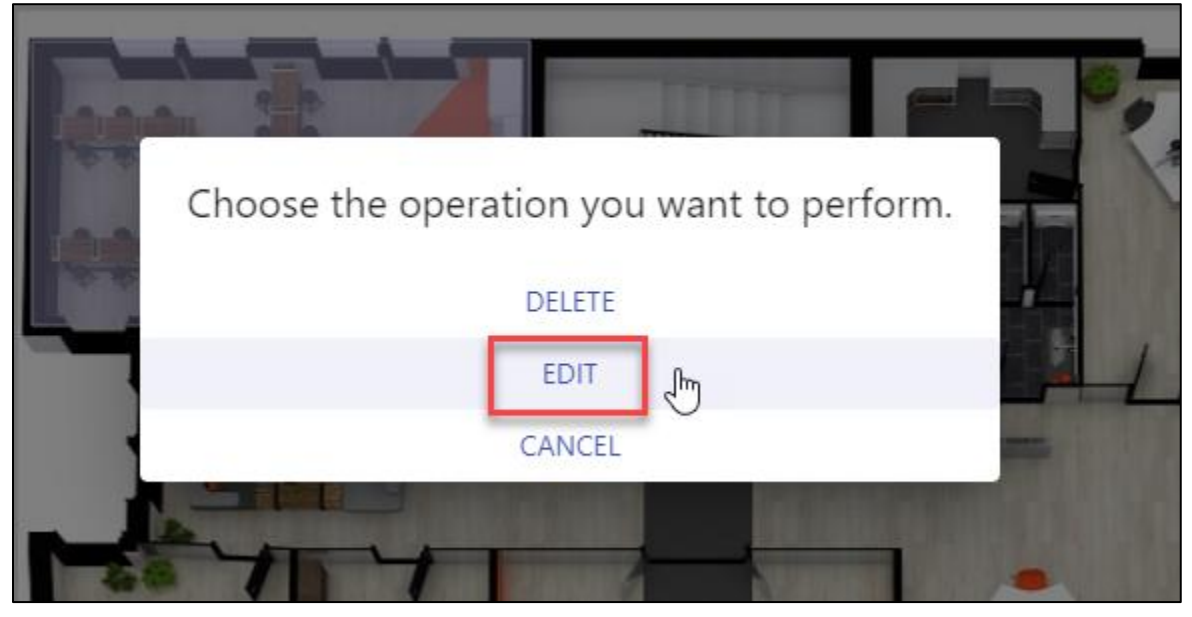

6. Click on **EDIT** button. It will render that desk in edit mode. Adjust the shape or update the name of the desk and click on the **SAVE** button.

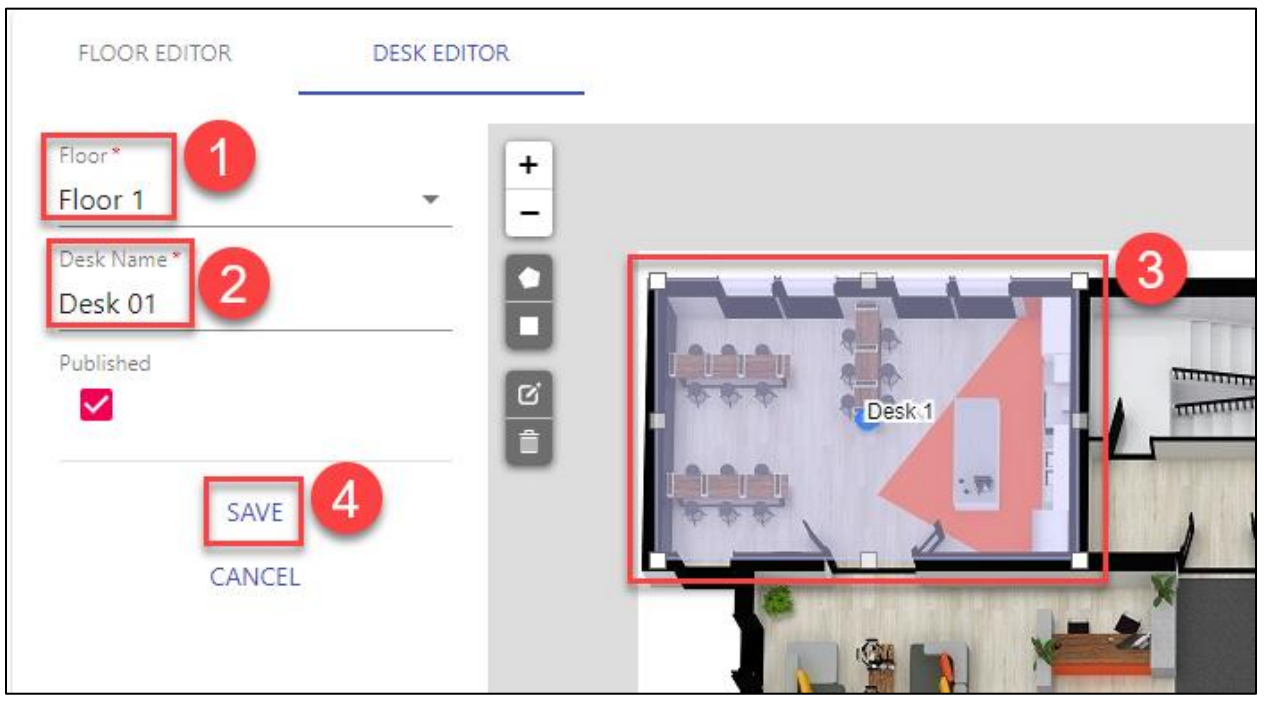

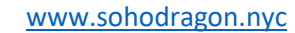

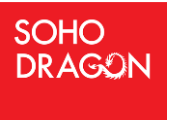

#### 5.3.3 Delete a Desk

- 1. Navigate to the admin webpart page in site.
- 2. Go to the **DESK EDITOR** tab.
- 3. Select the floor in **Floor** dropdown to update the desk created on that floor.
- 4. Click on the desk which you want to update.

| FLOOR EDITOR DESK ED     |   |
|--------------------------|---|
| Floor*<br>Floor 1        | + |
| Desk Name *<br>Published |   |
| SAVE                     |   |
| CANCEL                   |   |

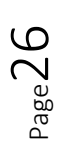

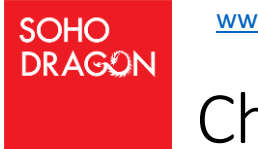

# CharterDesk Installation Guide

5. It will open a dialog with the choices as below. Click on **DELETE** button.

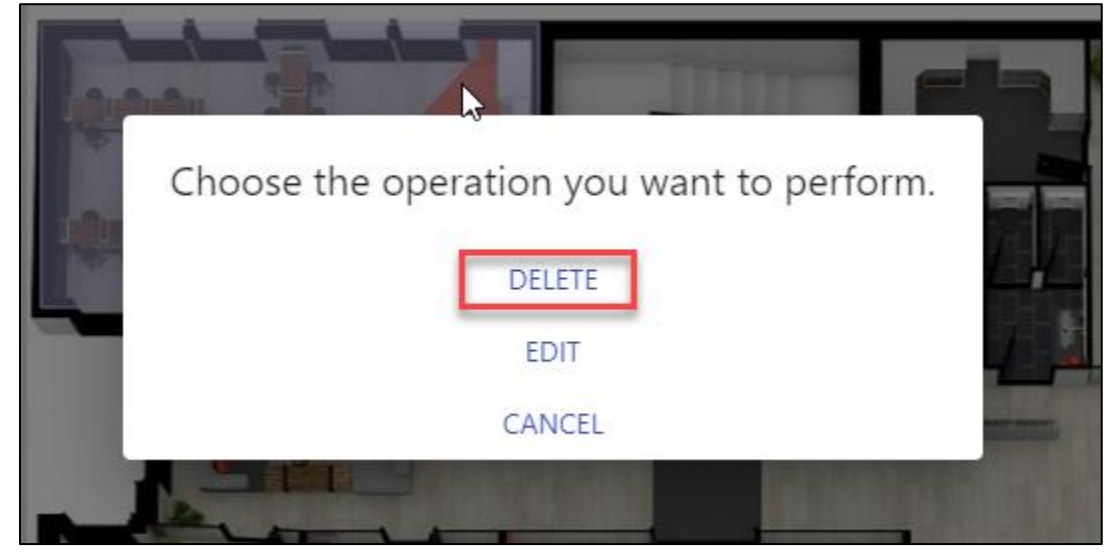

6. It will ask for confirmation. Again, click on the **DELETE** button.

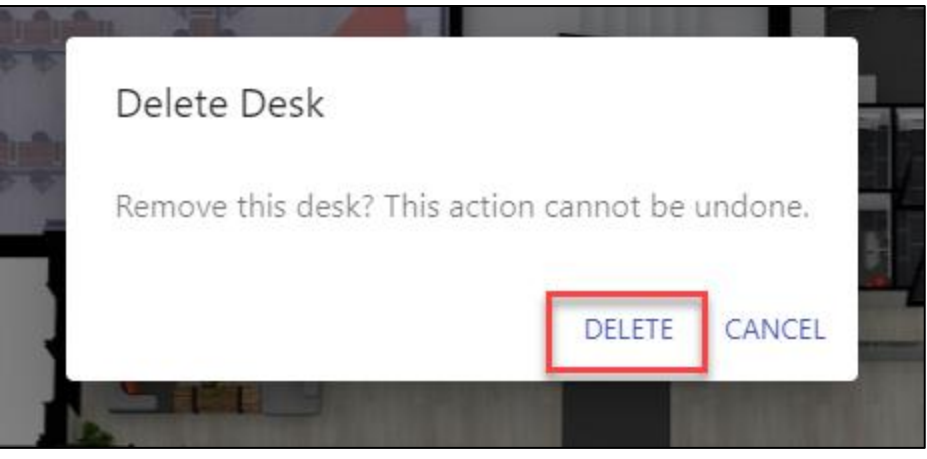

**Note:** You will have to re-arrange the desks on floor plan image by editing each desk from desk editor, if you update the floor plan image for any floor from Floor Editor.

INSTALLATION DEPLOYMENT COMPLETE - HAPPY BOOKING 😇

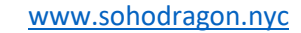

#### 6 Admin Portal

SOHO DRAGON

Open CharterDesk Admin web part page and click on button **GO TO ADMIN PORTAL** to open the admin portal.

| FLOOR EDITOR | DESK EDITOR | ξ. |  |  |
|--------------|-------------|----|--|--|
| _            |             |    |  |  |
| NEW          |             |    |  |  |
|              |             |    |  |  |
| Floors *     |             | *  |  |  |

The Admin Portal page will have 3 tabs:

#### 6.1 Basics Tab

This tab will display all the details regarding your current subscription.

| Basic Detail:               |                               |
|-----------------------------|-------------------------------|
| Subscription ID             |                               |
| Status                      | Active                        |
| Original Registration User  |                               |
| Original Purchase Date      | 02/04/2021                    |
| Associated Tenants          | -                             |
| Next Bill Date              | 03/04/2021                    |
| Product Subscription        | CharterDesk-Pro               |
| Max no. of Floors           | 6                             |
| 🖉 Knowledge Base            |                               |
| \$ Payment Details - Update | Billing / Cancel Subscription |

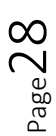

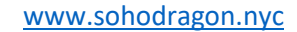

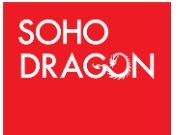

#### 6.2 Admin Tab

- 1. Click on Admin tab to open it.
- 2. You will find already added administrators in right side of the table.

| CharterDesk Adm             | iin    |               |        |
|-----------------------------|--------|---------------|--------|
| Basics Admin Registered     | Floors |               |        |
| Email ID of the user Admins |        |               |        |
|                             | Email  | Primary Admin |        |
| Add                         |        | true          | Delete |
|                             |        |               |        |
|                             |        |               |        |

3. Add email address of user whom you would like to add as a CharterDesk Administrator. And click on **Add** button.

| Chart    | erDes       | sk Admin          |                        |               |        |
|----------|-------------|-------------------|------------------------|---------------|--------|
| Basics   | Admin       | Registered Floors |                        |               |        |
| Add Adn  | nin:        |                   | 1                      |               |        |
| Email ID | of the user | ,                 | Admins                 |               |        |
|          |             |                   | Email                  | Primary Admin |        |
| Add      |             |                   | and provide the second | true          | Delete |
|          | 2           |                   |                        |               |        |
|          |             |                   |                        |               |        |
|          |             |                   |                        |               |        |

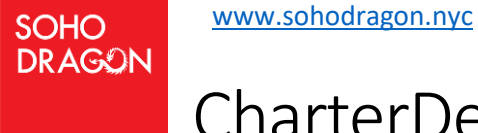

4. The popup will appear to display a success message as below:

| P |                                                |  |
|---|------------------------------------------------|--|
|   |                                                |  |
|   |                                                |  |
|   |                                                |  |
|   | The user with email '<br>was added as an Admin |  |
|   | ок                                             |  |
|   |                                                |  |

5. Click on **Delete** button to remove the user from administrator.

| CharterDesk Admin |  |  |  |
|-------------------|--|--|--|
|                   |  |  |  |
|                   |  |  |  |
|                   |  |  |  |
| dmin              |  |  |  |
| Delete            |  |  |  |
| Delete            |  |  |  |
| A                 |  |  |  |

6. Click on **OK** button in popup to remove the user from administrator.

| ß | !                               |
|---|---------------------------------|
|   | Are you sure you want to delete |
|   | Cancel                          |

**Note:** The user whose email address is used to purchase this subscription will become primary administrator. And primary administrator cannot be removed from the list.

Page3C

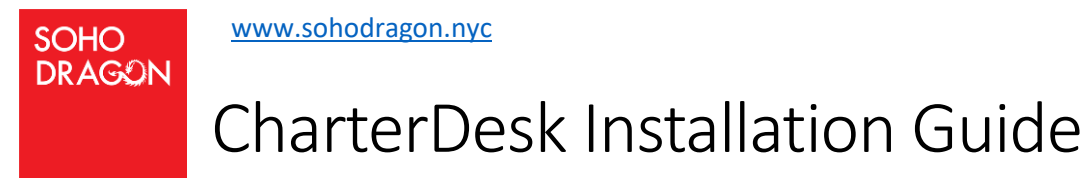

#### 6.3 Registered Floors Tab

#### Click on **Registered Floors** tab to open it.

| CharterDesk Admin              |   |                                                                     |
|--------------------------------|---|---------------------------------------------------------------------|
| Basics Admin Registered Floors |   |                                                                     |
| Subscription Details:          |   |                                                                     |
| Subscription                   |   | Total Floors                                                        |
| CharterDesk-Free               | ~ | 1                                                                   |
|                                |   | Update                                                              |
|                                |   | Important: Altering number of floors will incur an additional cost! |
|                                |   |                                                                     |

#### 6.3.1 Upgrade from CharterDesk-Free to CharterDesk-Pro subscription

- 1. Select "CharterDesk-Pro" option from **Subscription** dropdown.
- 2. Update the number of floors in **Total Floors** textbox.
- 3. Click on **Update** button to upgrade the subscription.

| CharterDe        | esk Admin         |              |                                           |
|------------------|-------------------|--------------|-------------------------------------------|
| Basics Admir     | Registered Floors |              |                                           |
| Subscription Det | ails:             |              |                                           |
| Subscription     |                   | Total Floors |                                           |
| CharterDesk-P    | o <b>1</b>        | ✓ 5 2        |                                           |
|                  |                   | Update 3     |                                           |
|                  |                   | cost!        | humber of floors will incur an additional |
|                  |                   |              |                                           |

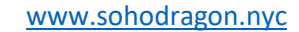

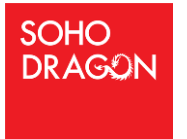

4. The popup will appear to display a success message as below. Click on **OK** button to close the popup.

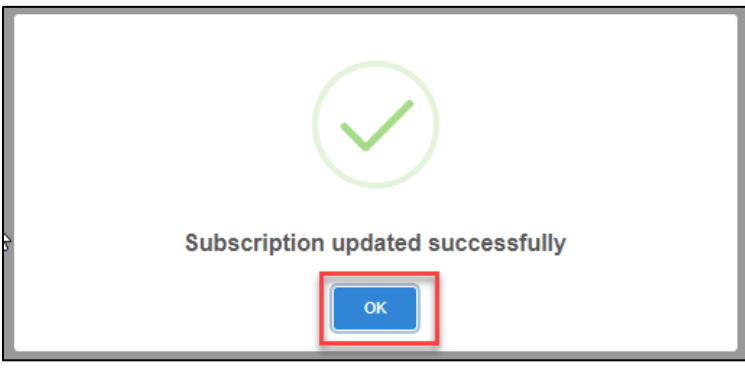

- 6.3.2 Update floors for CharterDesk-Pro subscription
  - 1. Select "CharterDesk-Pro" option from **Subscription** dropdown.
  - 2. Update the number of floors in **Total Floors** textbox.
  - 3. Click on **Update** button to upgrade the subscription.

| CharterDesk Admin              |   |                                                                        |
|--------------------------------|---|------------------------------------------------------------------------|
| Basics Admin Registered Floors |   |                                                                        |
| Subscription Details:          |   |                                                                        |
| Subscription                   |   | Total Floors                                                           |
| CharterDesk-Pro                | ~ | 5 1                                                                    |
|                                |   | Update 2                                                               |
|                                |   | Important: Altering number of floors will incur an additional<br>cost! |
|                                |   |                                                                        |

4. The popup will appear to display a success message as below. Click on **OK** button to close the popup.

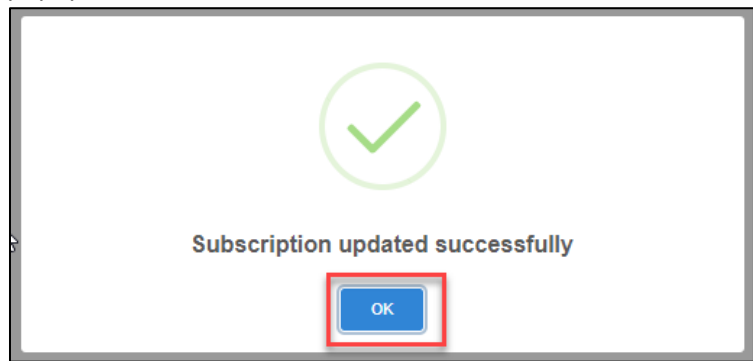

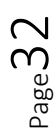

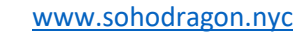

#### 7 Useful Links

SOHO DRAGON

How to make a booking

https://charterdeskkbase.sohodragon.nyc/index.php/knowledge-base/end-user-guide-to-charterdesk/

Licensing Explained <a href="https://charterdeskkbase.sohodragon.nyc/index.php/article-categories/licensing/">https://charterdeskkbase.sohodragon.nyc/index.php/article-categories/licensing/</a>

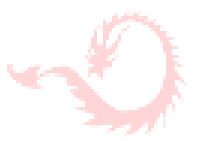